*SKYWARD: EMPLOYEE ACCESS* 

PRESENTED BY HUMAN RESOURCES NOVEMBER 2024

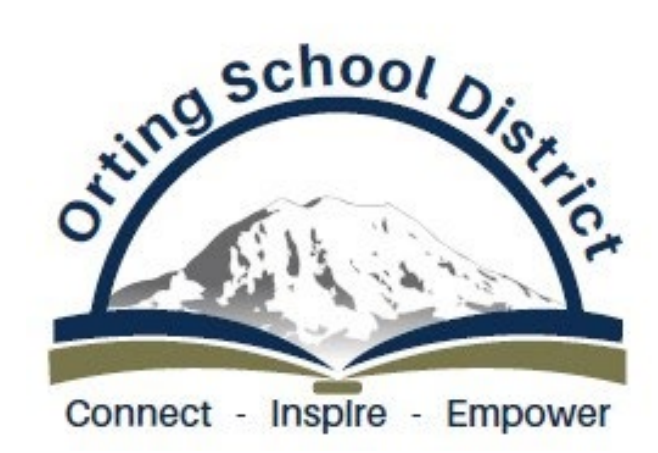

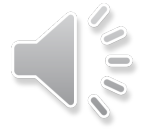

# WHAT INFORMATION IS AVAILABLE IN SKYWARD?

- Hourly Wage and Salary Information
- Check History (paycheck stubs and year to date information)
- Check Estimator
- Leave Balances (sick, personal, vacation)
- Personal Information (address, phone number)
- Personnel Information (pay "lane", step, professional development, certification)

#### WHERE DO I FIND THIS INFORMATION?

- You can view your hourly wage information by using the following path:
  - Employee Information>Assignments> Select Assignment and click downward arrow to expand current assignment, review information in the payroll information box and you will see your Hourly Rate of pay, Daily Rate and Per Pay Period Amount.

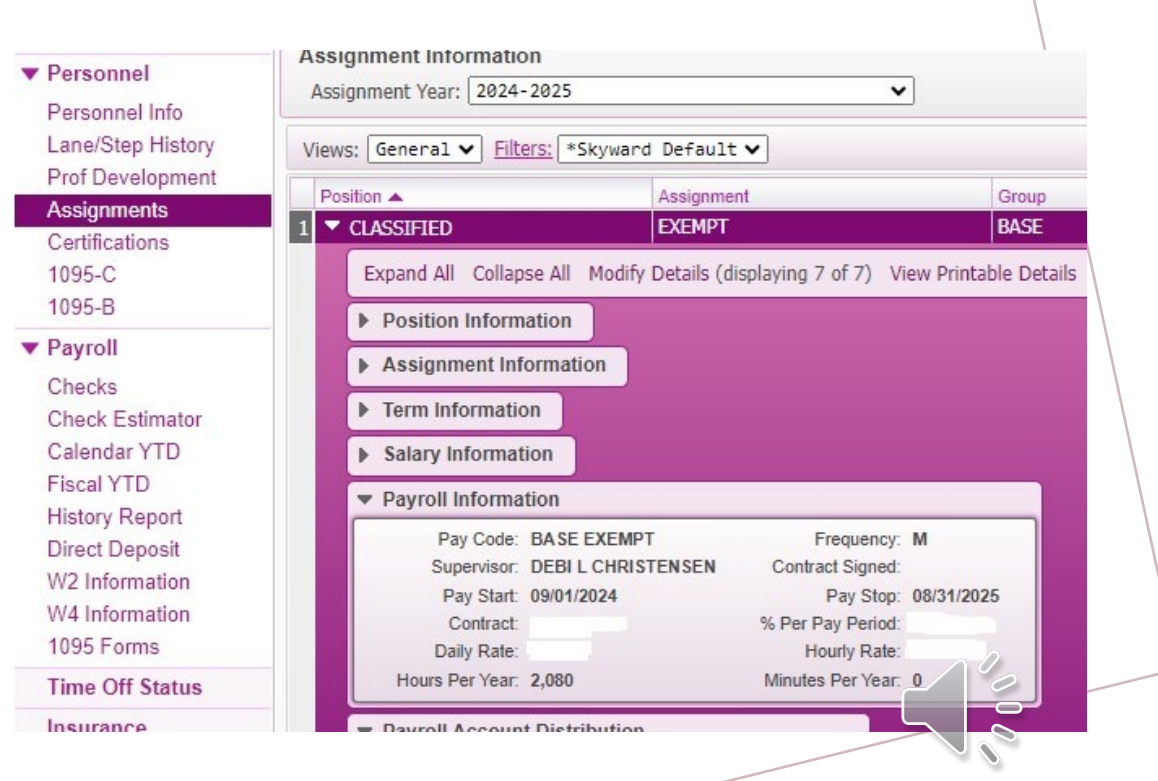

# WHERE DO I FIND THIS INFORMATION?

#### PAYSTUBS & CHECK HISTORY

- You can view your check history by using the following path:
  - Employee Information>Payroll> Select Checks to see your check history.
  - You will click "show check" on the right to view your whole check.

| e Employee           | Time              |  |  |  |
|----------------------|-------------------|--|--|--|
|                      |                   |  |  |  |
| Personal Information |                   |  |  |  |
| emographic           | Employee: MORTENS |  |  |  |
| mployee Info         | Checks            |  |  |  |
| .ddress              | Views Check Date  |  |  |  |
| 'ersonnel            | views. Check bace |  |  |  |
| Personnel Info       | Check Date 🔫      |  |  |  |
| Lane/Step History    | 1 10/31/2024      |  |  |  |
| Prof Development     | 2 09/30/2024      |  |  |  |
| Assignments          | 3 09/30/2024      |  |  |  |
| Certifications       | 4 08/30/2024      |  |  |  |
| 1095-C               | 5 • 07/31/2024    |  |  |  |
| 1095-B               | 6 🕨 🕫 / 28/2024   |  |  |  |
| Payroll              | 7 05/31/2024      |  |  |  |
| Checks               | 8 04/30/2024      |  |  |  |
|                      | 0 02/20/2024      |  |  |  |

#### CHECK ESTIMATOR FEATURE\*

- You can get a check estimate by using the following path:
  - Employee Information>Payroll> Check Estimator

\*Please note this is an estimator feature only and is not guaranteed as accurate when payroll processes monthly due to a variety of reasons.

| R D"                               |                                          |  |
|------------------------------------|------------------------------------------|--|
| Employee<br>Information            | Time<br>Off                              |  |
| Personal In                        | formation 😭                              |  |
| mographic                          | Employee: MORTENSON                      |  |
| nployee Info                       | Check Estimator<br>Check Estimator: Sele |  |
| ersonnel                           |                                          |  |
| ersonnel Info<br>.ane/Step History |                                          |  |
| Prof Development                   |                                          |  |
| Assignments                        | Tax Information                          |  |
| Certifications                     | * Tax State:                             |  |
| 1095-C                             | * Federal Marital Status:                |  |
| 1095-B                             | * State Marita Status:                   |  |
| Payroll                            |                                          |  |
| Checks                             | System Maximums                          |  |
| Check Estimator                    |                                          |  |

| SKYWARD' ORTING SCHOOL I |                              |                         |
|--------------------------|------------------------------|-------------------------|
| Hor                      | ne Employee Information      | Time<br>Off             |
| My Time Off Status 😭     |                              |                         |
| View                     | s: General 🗸 <u>Filters:</u> | *Skyward Def            |
| Tin                      | ne Off Code 🔺                | Prior Year<br>Remaining |
| 1 🕨                      | Not on Stub                  |                         |
| 2 🕨                      | Other Paid Leave             |                         |
| 3 🕨                      | Sick Leave                   |                         |
| 4 🕨                      | Vacation                     |                         |
|                          |                              |                         |
|                          |                              |                         |
|                          | /                            |                         |

### LEAVE BALANCES:

- You can view your leave balances by using the following path:
  - Time Off>My Status

Using this feature you can view your total allocated hours, hours used and hours remaining/available\* for use.

Hours listed as Other are Personal Leave Hours Available for use. Hours listed as Not on Stub are other types of non-deducted leaves such as jury duty, bereavement and district-initiated leave hours.

\*Current leave taken is not processed (and subtracted from your available hours) until payroll is processed the following month.

### PERSONAL INFORMATION:

- You can view your personal information by using the following path:
  - Employee Information>Personal Information

Using this feature, you can view your phone number, email and address.

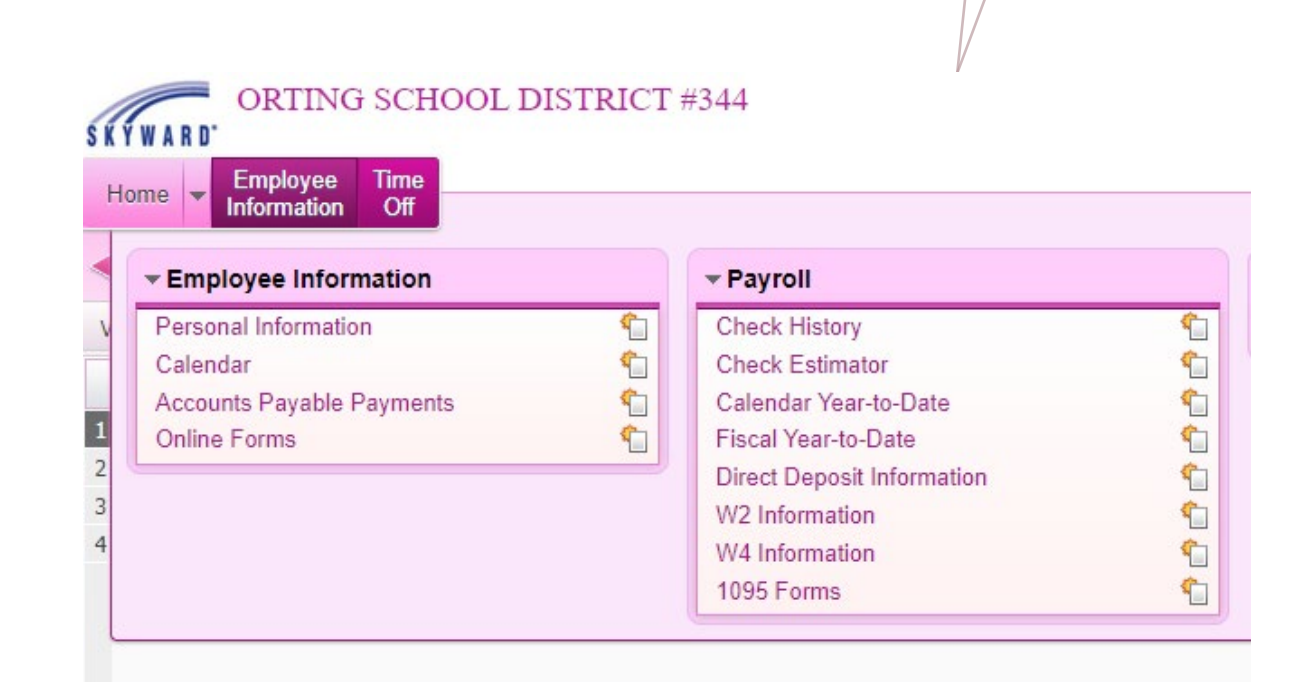

## PERSONAL JOB INFORMATION:

- You can view your own job information by using the following path:
  - Employee Information>Personnel Information

Using this feature, you can view your hire date, position "lane" and pay step information (for classified employees), professional development including clock hours and credits for salary placement (for certificated employees), assignment, and certification information.

#### KYWARD' Time Employee Home Information Off Personal Information Demographic Employee: Employee Info Assignments Address Assignment Information Personnel Assignment Year: 2024-2025 Personnel Info Lane/Step History Views: General 🗸 Filters: \*Skyward Prof Development Position A Assignments CLASSIFIED Certifications SUPPLEMENTAL 1095-C 1095-B

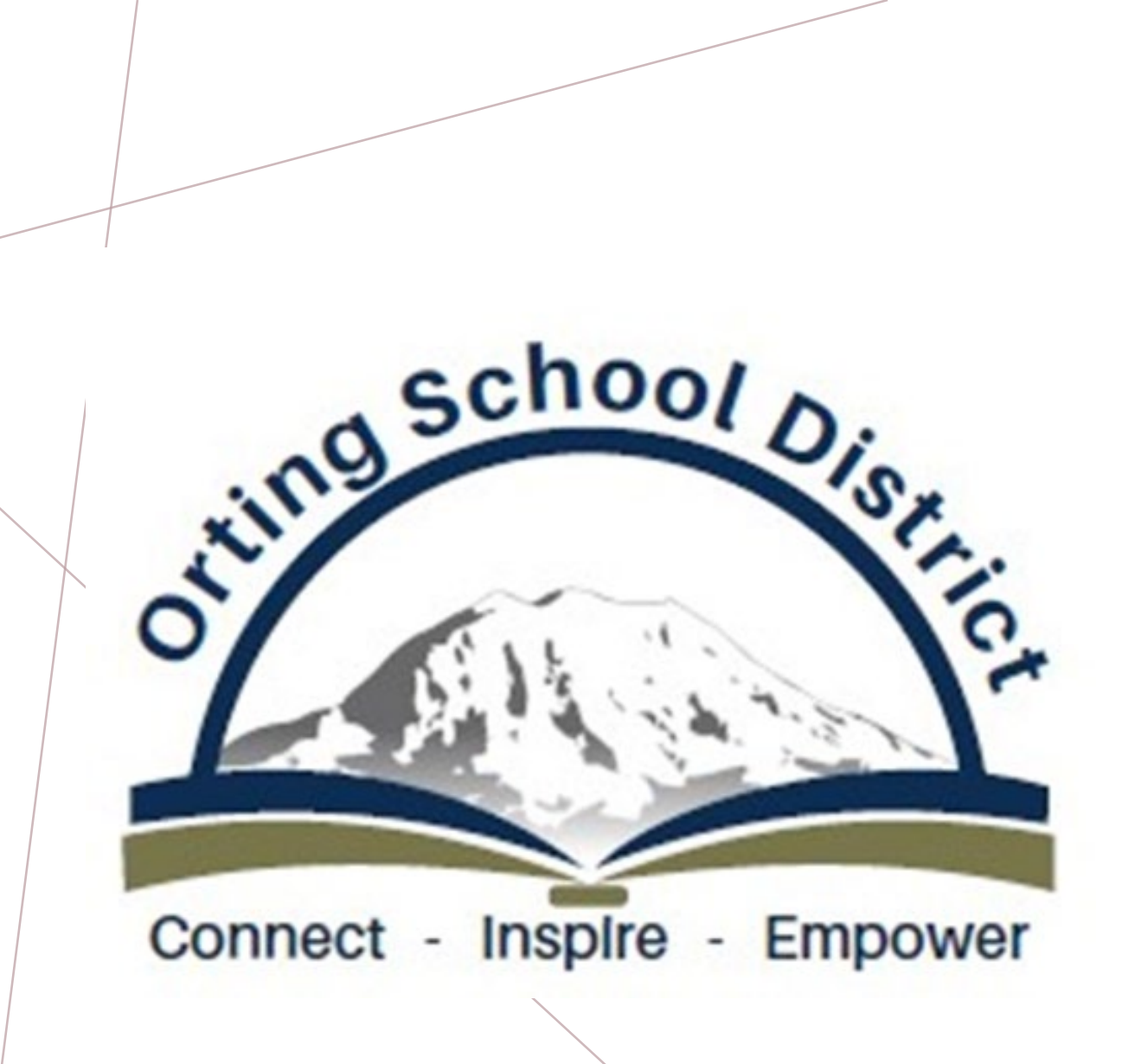

#### Happy Exploring!

Please feel free to reach out to the Human Resources Department if you have any questions.

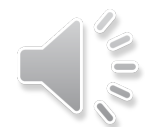